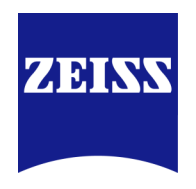

Zeiss Industrial Quality Solutions

**Carl Zeiss IMT LLC** 6250 Sycamore Lane North Maple Grove, MN 55369

https://carl-zeiss-industrial-metrology-llc.helpjuice.com/piweb /piweb\_0009-characteristic-attributes

## **PiWeb: How to Add Characteristic Attributes**

# ZEISS

This document contains the steps for adding characteristic attributes to both a Calypso measurement plan and PiWeb. A characteristic attribute is any value that changes or could change from characteristic to characteristic but will remain the same for each measurement. Examples of this type of attribute are: nominal, tolerances, print locations, etc.

#### How to Add Characteristic Attributes to CALYPSO and PiWeb

This tutorial will walk through the steps to add characteristic attributes to both Calypso and PiWeb. A characteristic attribute is any value that changes or could change from characteristic to characteristic but remains the same for each measurement, such as the nominal, tolerances, print locations, etc.

#### Adding Characteristic Attributes

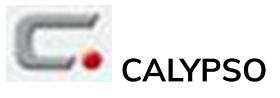

- Open the userattributes.ini file.
  - For Calypso 5.4 or before: C:\Program Files (x86)\Zeiss\CALYPSO X.X\opt \om\config\userattributes.ini.
    - Where Calypso X.X is the Calypso version.
  - For Calypso 5.6 and after: C:\Users\Public\Documents\Zeiss\CALYPSO X.X\data \config\userattributes.ini.
    - Where Calypso X.X is the Calypso version.

- If the userattributes.ini does not exist, create a text document in the above location and name it userattributes, changing the extension from \*.txt to \*.ini.
- Fill out the userattributes.ini file with the desired characteristic attributes.
  - $\circ$  Create the userfieldnames, remembering that they must begin with "u\_".
    - Cannot contain spaces.
  - List all the characteristic attributes.

| userattributes.ini - Notepad                                                                     | -             |         |      |      |
|--------------------------------------------------------------------------------------------------|---------------|---------|------|------|
| File Edit Format View Help                                                                       |               |         |      |      |
| REM\opt\om\config\us                                                                             | serattributes | .ini    |      |      |
| REM By convention the use<br>[Fieldnames]                                                        | erfieldnames  | begin w | vith | "u_" |
| u_operation<br>u_toolwear<br>u_Meaurement_Device<br>u_Print_Location<br>u_Characteristic_Comment |               |         |      |      |

- Define the userattributes
  - ∘ name=
    - Where you name the attribute. This value will be how you see it in Calypso. This field may contain spaces.
  - selectiveList=
    - Either true or false.
      - True means that the attribute value will be selected from a list.
      - False means that the attribute value will be typed into a blank field.
  - selectiveListValues=
    - Where you name the list of values that you can select from.
    - Must be in the format "u\_nameofattribute\_valueList".
  - editable=
    - either true or false.
      - True means the values can be edited in Calypso.
      - False means you must select a predefined value from the list.

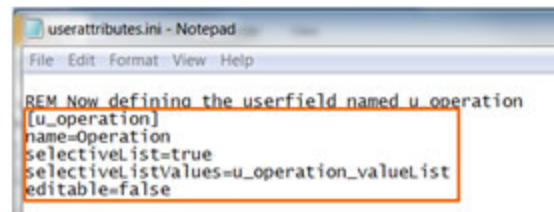

- Define the selectiveListValuesif needed.
  - Type the name you gave the selectiveListValues above in square brackets.
  - List out the values.

| userattributes.ini - Notepad                                                                                                    |  |
|----------------------------------------------------------------------------------------------------|--|
| File Edit Format View Help<br>editable=false                                                                                        |  |
| [u_operation_valueList]<br>010=0P10<br>020=0P20<br>030=0P30<br>040=0P40<br>050=0P50<br>060=0P60<br>070=0P70<br>080=0P80<br>090=0P90 |  |

- Continue on for all desired attributes.
- Save the file and close it.
- Open Calypso and a Measurement Plan.
- Go to Resources  $\rightarrow$  Characteristics Settings Editor...

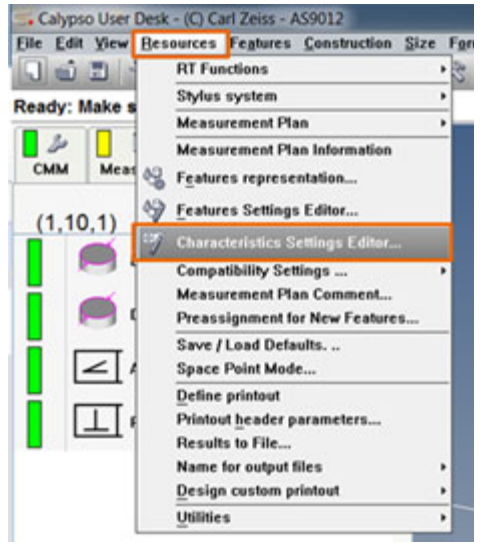

• From the drop down, select Characteristic attribute and the desired attribute from the list (this example is Operation).

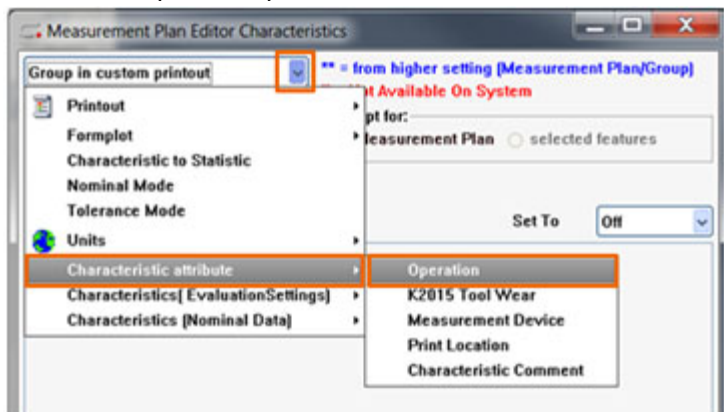

• Highlight the desired characteristics.

| Operation                                                                                      | * | ** = from higher setting        | (Measurem                           | ent Plan/Group)                          |
|------------------------------------------------------------------------------------------------|---|---------------------------------|-------------------------------------|------------------------------------------|
| Operation<br>K2015 Tool Wear<br>Measurement Device<br>Print Location<br>Characteristic Comment | 4 | Accept for:<br>Measurement Plan | ystem<br>n ⊙ selecte                | d features                               |
|                                                                                                |   |                                 | Set To                              | ** Default                               |
| Identifier                                                                                     | 2 | Type                            | Set To<br>Value                     | ** Default                               |
| Identifier<br>Diameter1                                                                        | × | Type                            | Set To<br>Value                     | ** Default                               |
| Identifier<br>Diameter1<br>Diameter2                                                           | 9 | Type<br>D<br>D                  | Set To<br>Value                     | efined                                   |
| Identifier<br>Diameter1<br>Diameter2<br>Angularity1                                            | 2 | D<br>D<br>Ang                   | Set To<br>Value<br>** Und<br>** Und | ** Default<br>efined<br>efined<br>efined |

• Select the values for the characteristic attribute from the Set To drop down.

| Operation<br>Operation                                                            | II = Not Available On        | ng (Measurement<br>System | Pter/Group]                          | Operation                                                                         | 4 | ** = from higher settin<br>II = Not Available On 1 | ng (Measuren<br>System | ent Plan           |
|-----------------------------------------------------------------------------------|------------------------------|---------------------------|--------------------------------------|-----------------------------------------------------------------------------------|---|----------------------------------------------------|------------------------|--------------------|
| K2015 Tool Wear<br>Measurement Device<br>Print Location<br>Characteristic Comment | Accept for:<br>Measurement P | lan 💿 selected f          | eahares                              | K2015 Tool Wear<br>Measurement Device<br>Print Location<br>Characteristic Comment |   | Accept for:                                        | an 💿 selecti           | ed leature         |
| deutifier                                                                         | Tune                         | Set To<br>Value           | ** Default                           | Manifest                                                                          |   | Turne                                              | Set To                 | 0P18               |
| Diameter1<br>Diameter2                                                            | 0                            | ** Under                  | 0910                                 | Diameter1<br>Diameter2                                                            |   | 0<br>0                                             | 0P18<br>0P18           |                    |
| Angularity1<br>Perpendicularity1                                                  | Ang<br>Perp                  | ** Undef                  | 0P30<br>0P30                         | Angularity1<br>Perpendicularity1                                                  |   | Ang<br>Perp                                        | ** Und                 | lefined<br>lefined |
|                                                                                   |                              |                           | 0F50<br>0F50<br>0F70<br>0F90<br>0F90 |                                                                                   |   |                                                    |                        |                    |

• When finished assigning values, click OK.

#### PiWeb Planner

- Open PiWeb Planner and select your database.
- Click Configuration.

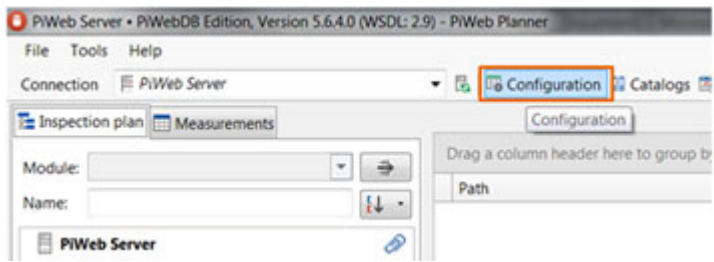

- In the top row, type in the Keyvalue that corresponds to the desired characteristic attribute.
  - If there is no known Key value, select one between 2800 and 2899. These are user defined fields.
- Add the attribute name under Description.

| Configuration PIW | eb Server     |                |                  |        |         |         | -         | <b>]</b> x |
|-------------------|---------------|----------------|------------------|--------|---------|---------|-----------|------------|
| Attributes        | Catalogs      | s              |                  |        |         |         |           |            |
|                   |               |                |                  |        | Created | Updated | Unchanged |            |
| Key               | - Description | Type           | - Data Type      | Length |         | Catalog | Query E   | ficent     |
| / 2311            | Operation     | Characteristic | Character string | 255    |         |         |           | 2          |

- Make sure the Type is Characteristic.
- Select the appropriate Data Type.
  - $\circ~$  For the most part, either Characteristic string or Catalog are used.

- See the next section for creating a catalog.
- Hit Enter, and the characteristic attribute will be located under the Characteristic section and will be in a blue font.
- The Commit and Discard buttons should activate. Click Commit to save the changes to the database or Discard to discard any changes.

| Commit | Ø Discard | Close |
|--------|-----------|-------|
|        |           |       |

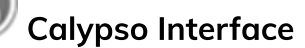

- Run your Calypso Program in simulation.
- When the Calypso Interface counts down, click Cancel.

| File |                                              |  |
|------|----------------------------------------------|--|
| r    |                                              |  |
|      |                                              |  |
|      |                                              |  |
|      |                                              |  |
|      |                                              |  |
|      |                                              |  |
|      | Ubload will start automatically in 2 seconds |  |
|      | Pass Carrel to add the settions              |  |
|      | Free Carce & earlier Heinge                  |  |
|      |                                              |  |
|      |                                              |  |
|      |                                              |  |
|      |                                              |  |
|      | Cancel                                       |  |
|      |                                              |  |
|      |                                              |  |
|      |                                              |  |

• In the Assignment tab, scroll through the InspectionPlan section until you see your created attribute (u\_operation).

| onection Assignment Name pattern Options |  |  |  |  |
|------------------------------------------|--|--|--|--|
| Attribute assignment                     |  |  |  |  |
| AttributeType -                          |  |  |  |  |
| Target Attribute                         |  |  |  |  |
|                                          |  |  |  |  |
|                                          |  |  |  |  |
| Decimal places                           |  |  |  |  |
| Nominal Value                            |  |  |  |  |
| Lower Allowance                          |  |  |  |  |
|                                          |  |  |  |  |
| Lower Limit                              |  |  |  |  |
| Upper Allowance                          |  |  |  |  |
|                                          |  |  |  |  |
| Upper Limit                              |  |  |  |  |
| Lower Warning Limit                      |  |  |  |  |
| Upper Warning Limit                      |  |  |  |  |
| Position X                               |  |  |  |  |
| Position Y                               |  |  |  |  |
| Position Z                               |  |  |  |  |
|                                          |  |  |  |  |
|                                          |  |  |  |  |
|                                          |  |  |  |  |
|                                          |  |  |  |  |
|                                          |  |  |  |  |
|                                          |  |  |  |  |
| 13                                       |  |  |  |  |
|                                          |  |  |  |  |

• In the Target Attribute column, scroll through the drop down until you locate the characteristic attribute you created in PiWeb Planner and select it.

| AttributeType -                                                                                                    |                             |
|----------------------------------------------------------------------------------------------------|-----------------------------|
| Source Attribute                                                                                                    | Target Attribute            |
| Lower warning limit                                                                                                    | Lower Warning Limit         |
| Upper warning timit                                                                                                    | Upper Warning Limit         |
| X position                                                                                                    | Position X                  |
| Y position                                                                                                    | Position Y                  |
| Z position                                                                                                    | Position Z                  |
| Type                                                                                                    |                             |
| ID symbol                                                                                                    |                             |
| Teature                                                                                                    |                             |
| featureRiomPock                                                                                                    |                             |
| NetwelliomPosY                                                                                                    |                             |
| teatureNomPoi2                                                                                                    |                             |
| u pperation.                                                                                                    | Ø                           |
| u_Meaurement_Device                                                                                                    |                             |
| u,Print,Location                                                                                                    | Characteristic abbreviation |
| Ovaracteristic number                                                                                                    | Direction                   |
| Reference A                                                                                                    | Control frem                |
| Direction                                                                                                    | Distribution .              |
| Warning Smith                                                                                                    | Formula                     |
| CAD X direction                                                                                                    | Set value                   |
| CAD Y direction                                                                                                    | Lower Limit Type +          |
| CAD Z direction                                                                                                    | Upper Limit Type +          |
| fipilog                                                                                                    | Unit                        |
| Measurand of form plot                                                                                                    | Algonett                    |
| formula symbol                                                                                                    | Location +                  |
| Owracteristic prolog                                                                                                    | Orientation .               |
|                                                                                                    | Operation                   |
|                                                                                                    | Module                      |
| Address of the second second sec | Contra and and              |

| Calypso import - AS9012           |                       | Street of some |
|-----------------------------------|-----------------------|----------------|
| file                              |                       |                |
| Connection Assignment Name patter | m Options             |                |
| Attribute assignment              |                       |                |
| AttributeType +                   |                       |                |
| Source Attribute                  | Target Attribute      |                |
| featureNomPostf                   |                       | 10             |
| TestureNomPos2                    |                       |                |
| suppresson                        | Operation             |                |
| u_Meaurement_Device               |                       |                |
| u,Print,Location                  |                       |                |
| Characteristic number             | Characteristic number |                |
| Reference A                       |                       |                |
| Direction                         |                       |                |
| Warning limit                     |                       |                |
| CAD X direction                   | Direction X (b)       | -              |

- Save the file by going to File  $\rightarrow$  Save as...
  - Save the file in one of the following locations. If the folders do not exist, create them.
    - %appdata%\Zeiss\PiWeb
    - %allusersprofile%\Zeiss\PiWeb

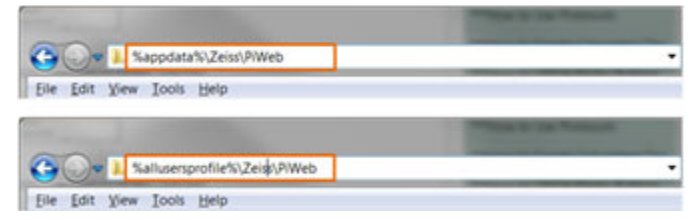

- Overwrite the existing file.
- Click Upload.
- Go into PiWeb Planner and make sure the data was written to the database.

| PiWeb Server • PiWebDB Edition, Version 5.6 | .4.0 (WSDL: 2.9 | 9) - PiWeb Planner             | Access Read Transmission  |                 |             |     |
|---------------------------------------------|-----------------|--------------------------------|---------------------------|-----------------|-------------|-----|
| File Tools Help                             |                 |                                |                           |                 |             |     |
| Connection F PiWeb Server                   |                 | - 🗟 🕫 Configuration 🔮 Catal    | ogs 🐻 Jobs 🗳 User adminis | tration 🚯 Infor | mation      |     |
| Inspection plan 🛅 Measurements              |                 |                                |                           |                 |             |     |
| Moduler                                     |                 | Drag a column header here to g | roup by that column.      |                 |             |     |
| Module.                                     |                 | Path                           | Operat                    | Nominal Val     | Lower Limit | Low |
| Name:                                       | <b>i</b> +      | /AS9012/Diameter1              | 010                       | 30              | 29.9        |     |
| PiWeb Server                                | Ø               | /AS9012/Diameter2              | 010                       | 12              | 11.9        |     |
| ▶ ALL                                       |                 | /AS9012/Angularity1            |                           | 0               | 0           |     |
| 4 🧰 AS9012                                  |                 | /AS9012/Perpendicularity1      |                           | 0               | 0           |     |
| Angularity1                                 |                 |                                |                           |                 |             |     |
| Diameter1                                   |                 |                                |                           |                 |             |     |
| Diameter2                                   |                 |                                |                           |                 |             |     |
| Perpendicularity1                           |                 |                                |                           |                 |             |     |
| A Third St.                                 | 0               |                                |                           |                 |             |     |

#### Creating a Catalog in PiWeb Planner

Some attributes associate a word or description with a numeric value. This numeric value is usually what is inputted into PiWeb. From there, we can associate the proper word(s) to the value by use of a catalog.

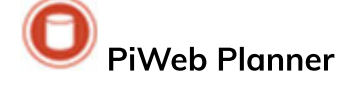

- Open PiWeb Planner and select your database.
- Click Configuration.

| File Tools Help              |                                                |
|------------------------------|------------------------------------------------|
| Connection 🗏 PiWeb Server    | <ul> <li>I Configuration Catalogs I</li> </ul> |
| Inspection plan Measurements | Configuration                                  |
| Module                       | Drag a column header here to group b           |
|                              | Path                                           |

- Create two different attributes.
  - Add a Keyvalue.
    - If there is no known Key value, select one between 2800 and 2899. These are user defined fields.
  - $\circ\,$  Add the attribute name under Description.
    - This example will use Operation Description and Operation Number.
  - Select the Type: Catalog from the drop down.

| Attributes | Catalogs | sgs 🔚 Templates |      |  |           |        |  |  |
|------------|----------|-----------------|------|--|-----------|--------|--|--|
|            |          |                 |      |  |           |        |  |  |
| Key        |          | Description     | Туре |  | Data Type | Length |  |  |

- Edit the length if desired.
- Hit Enter and create the second attribute.
- The two attributes will be located under the Catalog section.

| Catalog |                       |         |                       |     |     |
|---------|-----------------------|---------|-----------------------|-----|-----|
| 2009    | Direction             | Catalog | Character string      | 10  |     |
| 2090    | Orientation           | Catalog | Character string      | 10  |     |
| 2091    | Location              | Catalog | Character string      | 10  |     |
| 2135    | Lower Class Limit     | Catalog | Floating point number |     |     |
| 2136    | .Upper Class Limit    | Catalog | Floating point number | 1   | 100 |
| 2312    | Operation Description | Catalog | Character string      | 255 |     |
| 2313    | Operation Number      | Catalog | Character string      | 255 |     |
| 2520    | Reference system      | Catalog | Character string      | 20  |     |

- Create a catalog.
  - $\circ~$  Click on the Catalogs tab at the top of the Configuration window.
  - $\circ~$  In the top box, type the name of your catalog to create a new catalog.

| Configu | ration Pi | Web Server | Renard I. |
|---------|-----------|------------|-----------|
| A       | ttributes | 🗄 Catalogs | Templates |
|         | Catalog   | í.         |           |
| 1       | Operatio  | on Catalog |           |

- Hit Enter and the catalog will now display in the list.
- Expand the catalog.
- $\circ~$  Click under  $\mbox{\sc Attributes}$  and select one of your created attributes.
- Click off the line and repeat the previous step for the second attribute.

| 0 | peration Catalog             |  |
|---|------------------------------|--|
|   | Attributes                   |  |
| ÷ |                              |  |
|   | 2312 - Operation Description |  |
|   | 2313 - Operation Number      |  |

- Click Commit and return to the Attributes tab.
- Create a third attribute (Operation).
  - $\circ~$  Enter the Key value and Description.
  - Select the Typeof attribute (part, characteristic, measured value, or measurement).
    - Do not select Catalog as the Type.
  - The Data Type will be Catalog.
  - Under Catalog at the far right of the line, select the catalog you wish to use with this attribute.

|         | Attributes 🔠 | Catalogs 🔚 Templates            |                |             |        |         |               |        |
|---------|--------------|---------------------------------|----------------|-------------|--------|---------|---------------|--------|
| L       |              |                                 |                |             |        | Created | Updated       | Unchan |
|         | Key          | <ul> <li>Description</li> </ul> | Type           | - Data Type | Length | Catal   | 90            | Q      |
| $J_{i}$ | 2311         | Operation                       | Characteristic | Catalog     |        | Oper    | ation Catalog |        |

- Hit Enter and the attribute will be under the appropriate Type.
- The Commit and Discard buttons should activate. Click Commit to save the changes to the database or Discard to discard any changes.

| Commit ODiscard Close |
|-----------------------|
|-----------------------|

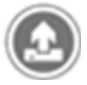

### Calypso Interface

- The corresponding catalog value can now be mapped using the Calypso Interface located at Start → All Programs → Zeiss → PiWeb → Calypso Interface.
  - Open the saved UploadOptions.upllocated in either.
    - %appdata%/Zeiss/PiWeb.
    - %allusersprofile%/Zeiss/PiWeb.
- If this file does not exist, create one.
- In the Assignment tab, scroll through the InspectionPlan section until you see the desired attribute (u\_operation).

| le                                       |                     |
|------------------------------------------|---------------------|
| nnection Assignment Name pattern Options |                     |
| Attribute assignment                     |                     |
| AttributeType -                          |                     |
| Source Attribute                         | Target Attribute    |
| 3 InspectionPlan                         |                     |
| Output class                             |                     |
| Decimal places                           | Decimal places      |
| Nominal value                            | Nominal Value       |
| Lower tolerance                          | Lower Allowance     |
| Type of lower limit                      |                     |
| Lower specification limit                | Lower Limit         |
| Upper tolerance                          | Upper Allowance     |
| Type of upper limit                      |                     |
| Upper specification limit                | Upper Limit         |
| Lower warning limit                      | Lower Warning Limit |
| Upper warning limit                      | Upper Warning Limi  |
| X position                               | Position X          |
| Y position                               | Position Y          |
| Z position                               | Position Z          |
| Type                                     |                     |
| ID symbol                                |                     |
| Feature                                  |                     |
| featureNomPosX                           |                     |
| featureNomPosY                           |                     |
| featureNomPos2                           |                     |
|                                          | 2                   |

- In the Target Attributecolumn, scroll through the drop down until you locate the characteristic attribute you created in PiWeb Planner.
  - In the drop down for that attribute, select the desired catalog attribute. This
    is usually the option referencing the number in the catalog.

| Television Concerning and Concerning and Concerning |                                          |   |                       | featureNomPosY           |                      |  |
|----------------------------------------------------------------------------------------------------|------------------------------------------|---|-----------------------|--------------------------|----------------------|--|
| Loperation                                                                                                    | · ·                                      | _ |                       | featureNomPosZ           |                      |  |
| u_Meaurement_Device                                                                                                    |                                          |   |                       | u_operation              | <br>Operation Number |  |
| Mode Keep configuration *                                                                                                    | Characteristic abbreviation<br>Direction |   |                       | u_Meaurement_Device      |                      |  |
| Catalops                                                                                                    | Control Item                             | • |                       | Mode: Keep configuration |                      |  |
| Create missing catalog entries                                                                                                    | Distribution                             |   |                       | -                        |                      |  |
|                                                                                                    | Set value                                |   |                       |                          |                      |  |
|                                                                                                    | Lower Limit Type                         | : | Upload                |                          |                      |  |
|                                                                                                    | Unit                                     | - |                       |                          |                      |  |
|                                                                                                    | Alignment                                |   |                       |                          |                      |  |
|                                                                                                    | Location                                 | • |                       |                          |                      |  |
|                                                                                                    | Orientation                              |   |                       |                          |                      |  |
|                                                                                                    | Operation                                |   | Operation Description |                          |                      |  |
| 100                                                                                                    | Module                                   | 0 | operation Number      |                          |                      |  |

- $\,\circ\,$  Save the file by going to File  $\rightarrow$  Save as...
  - Save the file in one of the following locations;
    - %appdata%\Zeiss\PiWeb.
    - %allusersprofile%\Zeiss\PiWeb.

| Ca v Kappdata%\Zeiss\PiWeb                                                                                     |                  |
|----------------------------------------------------------------------------------------------------|------------------|
| Eile Edit View Iools Help                                                                                      |                  |
| free and the second second second second second second second second second second second second second second | THE R OF TAXABLE |
| Co v Mallusersprofile%\Zeig\/PWeb                                                                              |                  |
| File Edit View Tools Help                                                                                      |                  |

• Overwrite the existing file.